2020.09.02

(一社)日本鉄鋼協会

## 聴講者向けマニュアル

- 1. 講演大会会場へのアクセス方法
  - ・ブラウザで講演大会サイトにアクセスし、聴講するセッションの会議室に入室する。
  - ・入室すると「Cisco Webex Meetingを開きますか?」というダイアログが表示されるので、「キャンセル」 をクリックした後、画面下の「ブラウザから参加します。」をクリックする。
  - ・「表示名」「メールアドレス」を入力した後、「次へ」をクリックして会議室に入室する。表示名は、以下のフォーマットで入力する。

## 所属\_氏名 例、鉄鋼協会\_鉄鋼太郎

・会議室入室後は、カメラとマイクをオフにする。

※場合によっては、会場係が強制的にマイクとカメラをオフにする場合がある。

- 2. 質疑応答~講演終了
  - ・質問がある場合は、質疑応答の時間に、チャットで「質問」と書き込む.
  - ・座長から指名されたら、カメラとマイクをオンにして質問する。
  - ・質疑応答が終ったら、カメラ、マイクをオフにする。

※聴講時の注意事項

- ・発表当日は、できるかぎり静かでネットワークが安定している環境でご参加する事。また、使用しな いアプリは終了しておくことを推奨する。
- ・PC 内蔵のスピーカー+マイクでは、ハウリングが起こりやすくなるので、PC 内蔵スピーカーは使用 せず、イヤホンやヘッドホン、外付けマイクの使用を推奨する。
- ・別のセッションを聴講する場合は、参加中のセッションを退出した後に、別のセッションに参加する 事。「あなたはすでにミーティングに参加しています。同じミーティングに再び参加しますか?」等の 警告が表示された場合は重複参加となるので、キャンセルをクリックする。